## Інструкція

## Налаштування роутера TOTOLINK

Як поставити або поміняти пароль на WI-FI? З нуля або після скидання до заводських налаштувань

# 1. Через смартфон

1. Включіть живлення і підключіть кабель від інтернету до роутера в WAN порт (Жовтий)

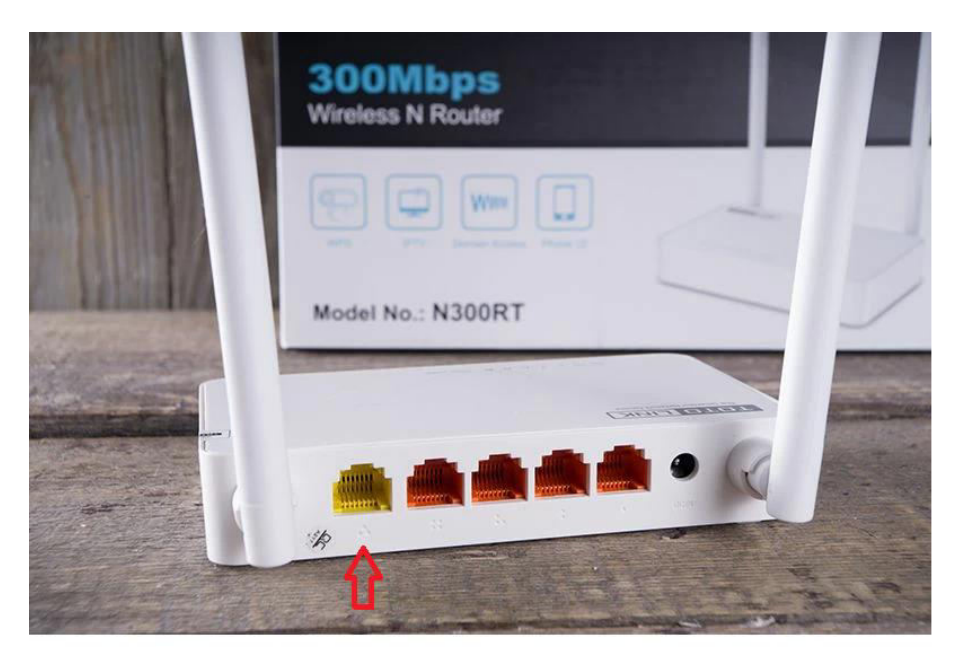

2. Підключіться до WI-FI на смартфоні під назвою TOTOLINK\_N300RT , TOTOLINK\_N350RT, TOTOLINK\_N302R

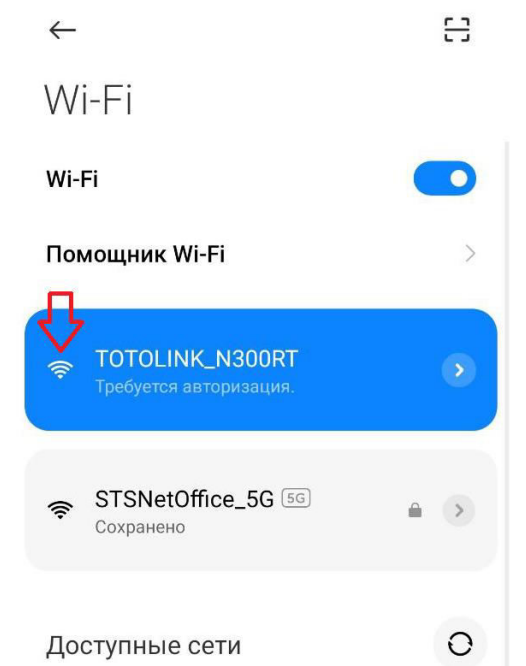

3. Через браузер на строці ввести 192.168.0.1 або 192.168.10.1 і

нажимаєте пошук

Вводити ім'я: admin

Пароль: admin

Після цього нажимаєте кнопку "Авторизація"

 Нажимаєте кнопку "Быстрая настройка"

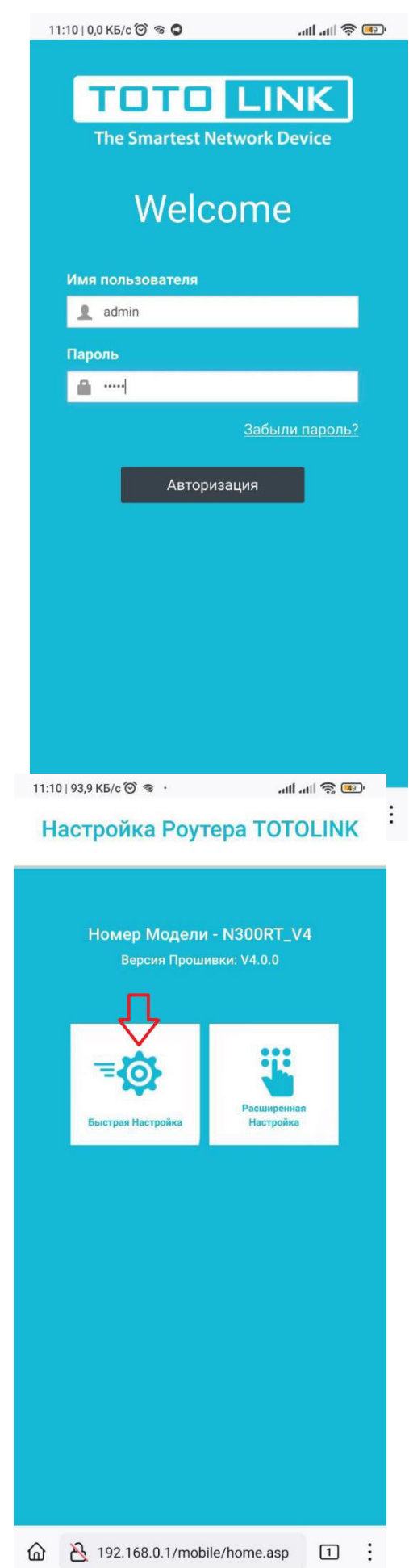

# 5. Після пошуку, нажимаєте кнопку

### "Далее"

 Далі тут можна поставити пароль і поміняти назву WI-FI після цього нажимаєте кнопку "Готово". Роутер перезавантажується і потрібно підключитись до WI-FI з новою назвою і паролем.

Також тут можна поміняти пароль

# положения и положи и положи и по

#### 🟶 Настройка Wi-Fi

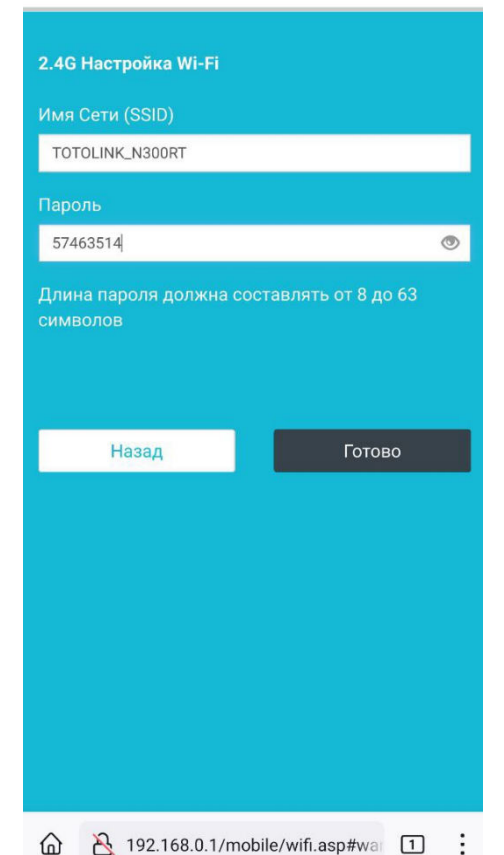

# 2. Через ноутбук або ПК Старий інтерфейс (N300RT)

1. Підключіть ноутбук або ПК через кабель на LAN порт (Оранжевий) або так само через WI-FI під назвою TOTOLINK\_N300RT, TOTOLINK\_N350RT, TOTOLINK\_N302R

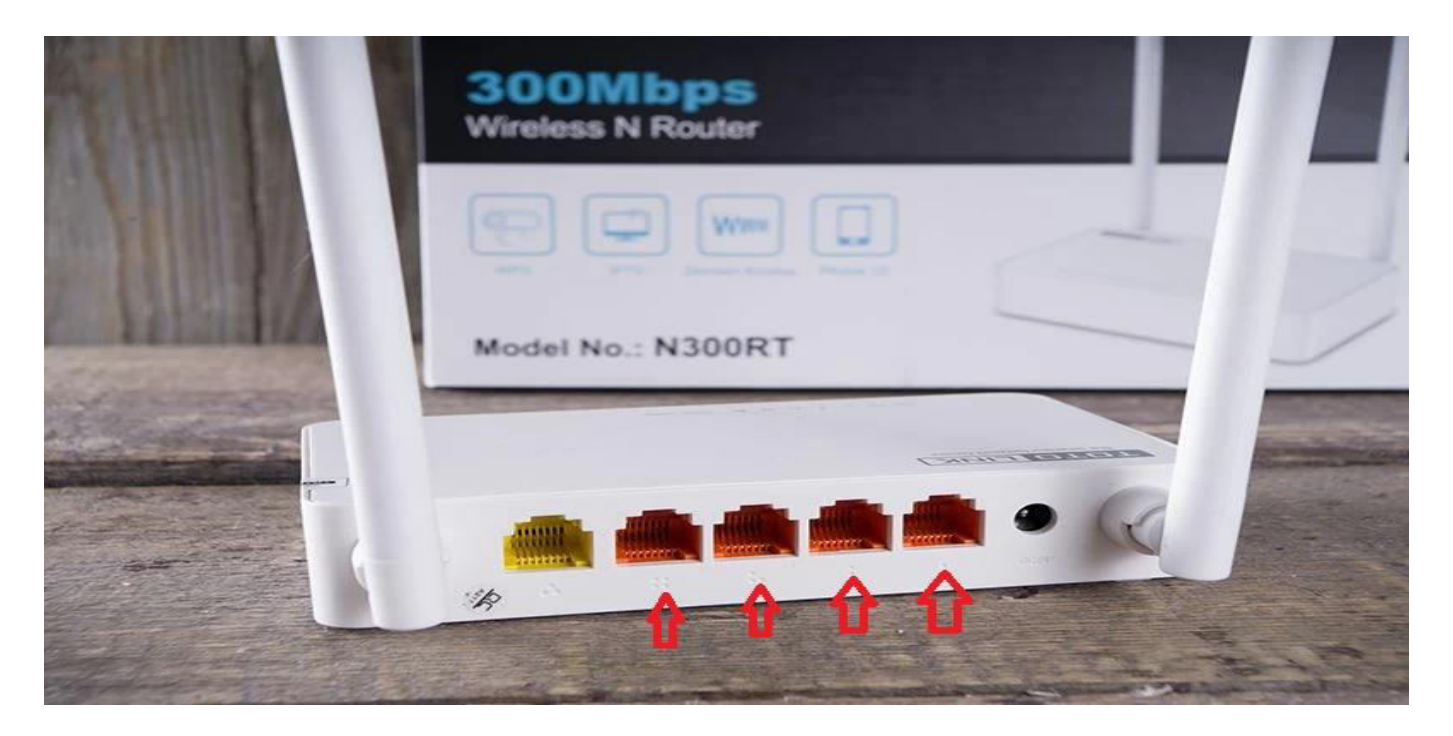

2. Через браузер на строку вести 192.168.0.1 або 192.168.10.1 і нажимаєте пошук, далі нажимаєте

| TOTOLINK                        | × +                                                |                    |                                             |                                                       |                              |                      |                    |                   |            | <b>.</b> - | . a × |
|---------------------------------|----------------------------------------------------|--------------------|---------------------------------------------|-------------------------------------------------------|------------------------------|----------------------|--------------------|-------------------|------------|------------|-------|
| ←→℃☆∽☆                          | <ol> <li>Не защищено   http://192.168.0</li> </ol> | ).1/login.htm      |                                             |                                                       |                              |                      | <b>07</b> ☆        | म्<br>म् / 🗵 👁    | ♥ #        | tı ±       | 2 🌍 🗄 |
| 🔢 Сервисы 📙 Юра 😒 Re            | ecord Dance Radio 🛛 🌆 Информация об IP             | 🌍 Онлайн генератор | <ul> <li>Записки старого ад</li> </ul>      | 📘 Команды FreeBSD д                                   | 🥳 Пособие для нович          | 🌖 Установка Linux De | 📵 Настройка Ubuntu | 褑 MySQL - восстан | юв         |            | м     |
| TOTO LI<br>The Smartest Network | INK.<br>kDevice                                    |                    |                                             |                                                       |                              |                      |                    | The Sr            | nartest Ne | twork De   | evice |
|                                 |                                                    |                    | Установит<br>систему                        | ь пароль для                                          | я входа в<br>пропустить      |                      |                    |                   |            |            |       |
|                                 |                                                    |                    | 🙎 Подтви                                    | Новый пароль Длина :<br>ардить пароль Длина :         | начений 6-15<br>начений 6-15 |                      |                    |                   |            |            |       |
|                                 |                                                    |                    |                                             | установить                                            |                              |                      |                    |                   |            |            |       |
|                                 |                                                    |                    | Примечание. Чтобы п<br>рекомендуется устани | овысить безопасность мар<br>ввить новый набор паролей | шрутизатора,<br>, для входа. |                      |                    |                   |            |            |       |
|                                 |                                                    |                    |                                             |                                                       |                              |                      |                    |                   |            |            |       |
|                                 |                                                    |                    | Соругі                                      | aht(C)2020 TOTOLINK Ltd, All R                        | ghts Reserved                |                      |                    |                   |            |            |       |
|                                 |                                                    |                    |                                             |                                                       |                              |                      |                    |                   | 10 10 10   |            | 11.50 |

"пропустить"

3. Вводити

Ім'я: admin

Пароль: admin

# "Код подтверждение" це що бачите на екрані нижче, вони різні. Після цього нажимаєте "вход"

| ТОТОЦИК         х         G         подтверждение - Поисс в Goog         х         +           +         +         C         С         х         A         Не защищено         http://192.168.0.1/login.htm |                                                                                | 아☆ 프 / ⓒ @ ♡ 프 드 노 @ :<br>- 리 ×                   |
|----------------------------------------------------------------------------------------------------|--------------------------------------------------------------------------------|---------------------------------------------------|
| Cepaucas     Kopa      Record Dance Radio     P     Unipopulativa of IP     OnadMit reseparop                                                                                                    | 🗩 Записси старого ад 🧏 Команды FreeBSD д 🏈 Пособие для нович 🏷 Установка Linux | De 🕐 Hacrpolika Ubuntu 🍯 MySQL - Boccrainos 🛛 🗙 🗙 |
|                                                                                                    |                                                                                |                                                   |
|                                                                                                    | Авторизация                                                                    |                                                   |
|                                                                                                    | Забыли пароль?                                                                 |                                                   |
|                                                                                                    | 🙎 Имя пользователя admin                                                       |                                                   |
|                                                                                                    | 🔎 Пароль •••••                                                                 |                                                   |
|                                                                                                    | Код подтверждения                                                              |                                                   |
|                                                                                                    | 6 <u>9</u> F 2                                                                 |                                                   |
|                                                                                                    | вход                                                                           |                                                   |
|                                                                                                    |                                                                                |                                                   |
|                                                                                                    |                                                                                |                                                   |
|                                                                                                    |                                                                                |                                                   |
|                                                                                                    |                                                                                |                                                   |
|                                                                                                    | Countright(C)2020 TOTTO INK 1 of All Dishing Deserved                          |                                                   |
|                                                                                                    |                                                                                | ▲ I <sup>II</sup> •• 9⊒ (1) <u>ENG 11:57</u>      |

4. Далі, де "SSID 2.4GHz" можна поміняти назву і пароль

Де SSID – Назва.

Після цього нажимаєте кнопку "Применить", роутер перезавантажується і потрібно підключитись до WI-FI з новою назвою, паролем.

|                                                             |                                                                                                    |                          |                          | • - 0 ×                                           |  |  |  |  |
|-------------------------------------------------------------|----------------------------------------------------------------------------------------------------|--------------------------|--------------------------|---------------------------------------------------|--|--|--|--|
| ← → С ☆ ∽ ☆ ④ Не защищено   http://192.168.0.1/wiz          | ardset.htm                                                                                         | <b>0-7</b> Å             | u / 💿 🕲 🛡 🛤              | 旼 ± 🌖 :                                           |  |  |  |  |
| 🗰 Сервисы 📃 Юра 🚭 Record Dance Radio 📭 Информация об IP 🍪 С | Онлайн генератор 🔹 Записки старого ад 惧 Команды FreeBSD д 🍯 Пособие для нович 🧐 Установка Linux Di | а 🕕 Настройка Ubuntu     | 🥃 MySQL - восстанов      | »                                                 |  |  |  |  |
| TDTD LINK<br>The Smartest Network Device                    |                                                                                                    |                          | The Smartest Ne          | etwork Device                                     |  |  |  |  |
| Model No. N300RT (Firmware V4.0.0)                          |                                                                                                    | Режим маршрутизатора 🗸 🗸 | Дополнительные настройки | автоматически 🗸                                   |  |  |  |  |
|                                                             | Быстрая настройка<br>Быстро настроить маршрутизатор для выхода в Интернет.                         |                          |                          |                                                   |  |  |  |  |
|                                                             |                                                                                                    |                          |                          |                                                   |  |  |  |  |
|                                                             | Настройки глобальной сети<br>Тип подключения DHCP клиент V Применить                               |                          |                          |                                                   |  |  |  |  |
|                                                             | SSID 2.4GHz                                                                                        |                          |                          |                                                   |  |  |  |  |
|                                                             | SSID         TOTOLINK_N300RT           Пароль         2238538         (диалазон длинны 8-63)       |                          |                          |                                                   |  |  |  |  |
|                                                             | IPTV МОДЕ Отключено V                                                                              |                          |                          |                                                   |  |  |  |  |
|                                                             | Применить Обновить                                                                                 |                          |                          |                                                   |  |  |  |  |
|                                                             |                                                                                                    |                          |                          |                                                   |  |  |  |  |
|                                                             |                                                                                                    |                          |                          |                                                   |  |  |  |  |
|                                                             |                                                                                                    |                          |                          |                                                   |  |  |  |  |
|                                                             |                                                                                                    |                          |                          |                                                   |  |  |  |  |
| Cappright(C)8808 TOTOLINK Ltd, All Rights Reserved          |                                                                                                    |                          |                          |                                                   |  |  |  |  |
| 📑 👸 🙆 📴 🔞 🍯                                                 | 🔍 🧭 🧟 💌                                                                                            |                          | × ⊫• 9                   | <ul> <li>ENG 12:00</li> <li>19.07.2022</li> </ul> |  |  |  |  |

# Новий інтерфейс (N350RT)

2. Через браузер на строці вести 192.168.0.1 або 192.168.10.1 і нажимаєте пошук, далі вводите пароль: admin і нажимаєте "Вход"

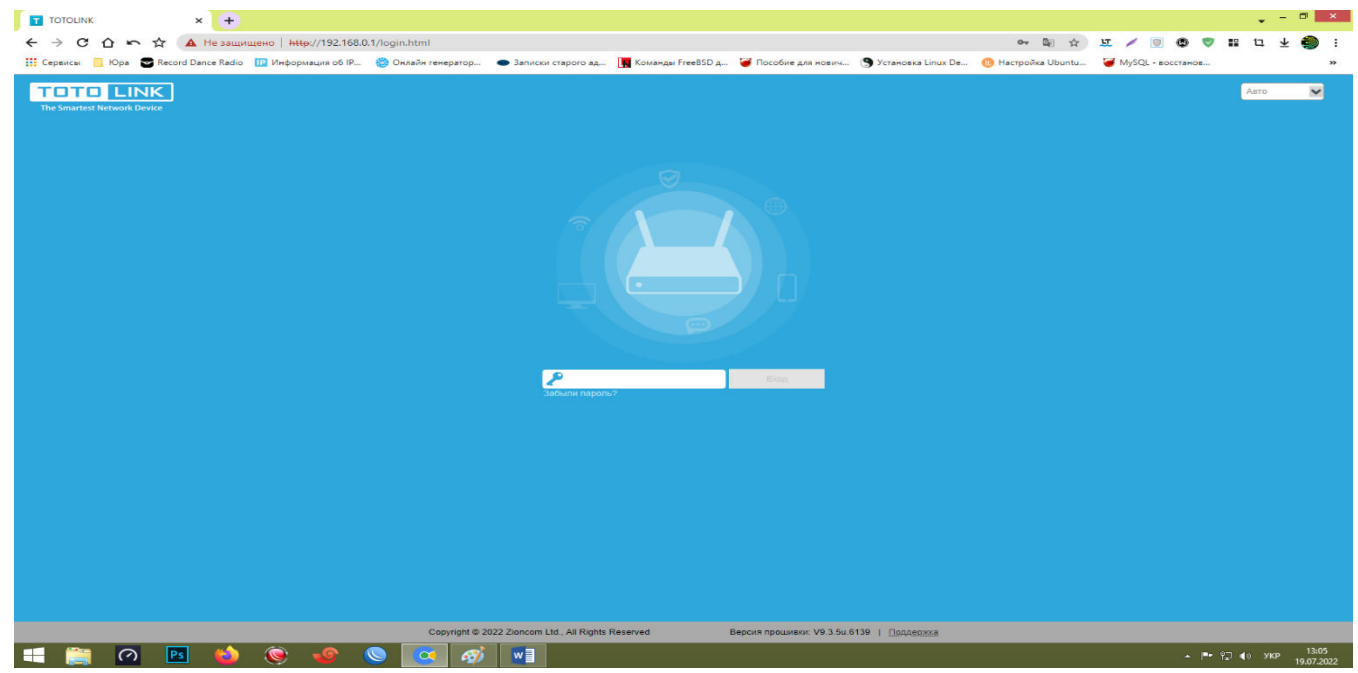

# 3. Далі нажимаєте на кнопку "Беспроводная Сеть"

|                                                  |                                                                                     |                                                                                         | • - ∂ ×                       |
|--------------------------------------------------|-------------------------------------------------------------------------------------|-----------------------------------------------------------------------------------------|-------------------------------|
| ← → С ∩ ∽ ☆ ① Не защищено   http://1             | 92.168.0.1/basic/index.html?time=1658225244241                                      | <b>a</b> ☆ 10                                                                           | . 🖊 🔟 🕲 🦁 🎛 🖳 ⊻ 🎒 :           |
| 🔛 Сервисы 📙 Юра 🜄 Record Dance Radio 📭 Информаци | а об IP 🎲 Онлайн генератор 👁 Записки старого ад 🛄 Команды Fre                       | eBSD д 🍯 Пособие для нович 🌘 Установка Linux De 🕕 Настройка Ubuntu 🧯                    | MySQL - восстанов »           |
| TOTO LINK DISCOPERATION                          | ойка 📒 Основные 🚻 Расширенные 🚍 Режим работ                                         | ГЫ 🔮 M 🎽<br>OR xog, Let                                                                 | Авто  Выход Перезагрузка      |
| Главная                                          |                                                                                     |                                                                                         |                               |
| Интернет                                         | Статус подключения: <b>DHCP/Подключено</b> (19<br>Время работы: 0 д, 0 ч, 5 м, 36 с | 92.168.11.26)                                                                           |                               |
| Беспроводная Сеть                                |                                                                                     |                                                                                         |                               |
| Ограничения                                      | TZZ 1KE/s                                                                           | N350RT                                                                                  |                               |
| Гостевая Сеть                                    |                                                                                     | WAN LANA LANS LAN2 LAN1                                                                 |                               |
| 0                                                |                                                                                     | Состояние системы                                                                       |                               |
| ças                                              | Версия прошивки: V9.3.5u.6139<br>Время работы: 0 д. 0 ч. 5 м. 45 с                  | МАС адрес: 5C:92:5E:9A:E6:E1<br>Сборка: 2020-12-16 11:9:13<br>режим работы: Режим шлюза |                               |
|                                                  | Сигнал вкл/выкл : Вкл<br>Имя сети(SSID) : TOTOLINK_N350RT<br>Пароль : Запрещать     |                                                                                         |                               |
|                                                  |                                                                                     |                                                                                         |                               |
|                                                  |                                                                                     |                                                                                         |                               |
|                                                  |                                                                                     |                                                                                         |                               |
| Copyright © 202                                  | 2 Zloncom Ltd., All Rights Reserved Версия прошивки: V                              | 9.3.5и.6139   Поддержка                                                                 |                               |
| 🕂 🧮 🙆 🖪 🛀                                        |                                                                                     |                                                                                         | ▲ 📭 🖓 ykp 13:07<br>19.07.2022 |

 Далі, можна поміняти назву, поставити або поміняти пароль від WI-FI. Після цього нажимаєте "Применить", потім потрібно підключитись до WI-FI за новою назвою, паролем

|                                                           | × +                             |                                    |                    |                        |                     |                      |                    |                     |        | • - e  | 3 ×                |
|-----------------------------------------------------------|---------------------------------|------------------------------------|--------------------|------------------------|---------------------|----------------------|--------------------|---------------------|--------|--------|--------------------|
| $\leftarrow \rightarrow \circ \circ \sim \Leftrightarrow$ | A Не защищено   http://192      | .168.0.1/basic/wifi.html?time=1658 | 25247229           |                        |                     |                      | ~ 핵 ☆              | u / 🔘 🕲 '           | 9 12 1 | ⊐ ± (  | 🌒 i                |
| 🎹 Сервисы 📃 Юра 🌚 Reco                                    | rd Dance Radio 🛛 🎦 Информация о | 6 IP 🍪 Онлайн генератор 🜰          | Записки старого ад | 🔣 Команды FreeBSD д    | 🗃 Пособие для нович | 🌖 Установка Linux De | 🕕 Настройка Ubuntu | 🥣 MySQL - восстанов |        |        | **                 |
| TOTO LINK<br>The Smartest Network Device                  | Быстрая настрой                 | іка 🚼 Основные 👫 Рас               | ширенные 🔚         | Режим работы           |                     |                      |                    |                     | лака   | Авто   | ~                  |
| Главная                                                   | Настройки Беспроводн            | ой Сети                            |                    |                        |                     |                      |                    |                     |        |        | 0                  |
| Unternet                                                  | Вкл/Выкл                        |                                    |                    |                        |                     |                      |                    |                     |        |        |                    |
| $\sim$                                                    | Имя Ceти(SSID)                  | TOTOLINK_N350RT                    | Скры               | гь                     |                     |                      |                    |                     |        |        |                    |
| Беспроводная Сеть                                         | Вкл/Выкл<br>шифрования          |                                    |                    |                        |                     |                      |                    |                     |        |        |                    |
| Ограничения                                               | Пароль                          | 32545784                           |                    |                        |                     |                      |                    |                     |        |        |                    |
| Сеть                                                      |                                 | Применить                          |                    |                        |                     |                      |                    |                     |        |        |                    |
| $\odot$                                                   |                                 |                                    |                    |                        |                     |                      |                    |                     |        |        |                    |
| QoS                                                       |                                 |                                    |                    |                        |                     |                      |                    |                     |        |        |                    |
|                                                           |                                 |                                    |                    |                        |                     |                      |                    |                     |        |        |                    |
|                                                           |                                 |                                    |                    |                        |                     |                      |                    |                     |        |        |                    |
|                                                           |                                 |                                    |                    |                        |                     |                      |                    |                     |        |        |                    |
|                                                           |                                 |                                    |                    |                        |                     |                      |                    |                     |        |        |                    |
|                                                           |                                 |                                    |                    |                        |                     |                      |                    |                     |        |        |                    |
|                                                           |                                 |                                    |                    |                        |                     |                      |                    |                     |        |        |                    |
|                                                           | Copyright © 2022                | Zioncom Ltd., All Rights Reserved  | Bepc               | ия прошивки: V9.3.5u,6 | 139   Поддержка     |                      |                    |                     |        |        |                    |
| 📲 🊞 🕐 🖪                                                   | 9 🥹 🥹 9                         | 🔍 💽 🥥                              | w 🔳                |                        |                     |                      |                    | × 1                 | • 🗊 🐠  | УКР 15 | 13:10<br>9.07.2022 |